## Guide pour télécharger

## les principaux outils de la boîte à outils SPIS Toolbox

Pour télécharger les dernières versions des outils (version 6, mise à jour 2024), veuillez suivre les étapes ci-dessous :

- 1. Rendez-vous sur le site suivant : https://spis-toolbox.org/toolbox/experts/
- Si vous n'êtes pas encore inscrit en tant qu'utilisateur.trice, cliquez sur "Registration" et passez à l'étape 3. Si vous êtes déjà inscrit.e, cliquez sur "Login window" et passez à l'étape 4.

|                                                                                                    | Project                                                            | Toolbox 🗸                                                      | Help 🗸                                                             | Resources ~                                                                                                    |
|----------------------------------------------------------------------------------------------------|--------------------------------------------------------------------|----------------------------------------------------------------|--------------------------------------------------------------------|----------------------------------------------------------------------------------------------------|
| Tools for Experts                                                                                                    |                                                                    |                                                                |                                                                    |                                                                                                    |
| The EXCEL-tools are allow for detailed calculations. They are de<br>RECENT VERSION of EXCEL is needed to open the tools. The To<br>GIZ requires a short identification to enable you to view and de<br>advisor or trainer. To inform us, please proceed to the | edicated for <mark>EXI</mark><br>ools have 2024<br>ownload the too | PERTS who are ven<br>been updated and<br>ols – don't be worrie | <b>y familiar with</b><br>i <b>improved</b> to a<br>ed, we would o | of EXCEL and specialized in agricultural extension. Please be aware that a<br>new multilingual version 6.<br>nly like to learn from which region you are coming and whether you farmer. |
|                                                                                                    |                                                                    | Login windo                                                    | w                                                                  |                                                                                                    |
| If you a                                                                                                    | re not yet regist                                                  | tered as user, <b>you c</b>                                    | an do this her                                                     | e Registration                                                                                                    |
|                                                                                                    | GIZ will not                                                       | share your persona                                             | l data with othe                                                   | ers!                                                                                                    |

 Remplissez les informations demandées et cliquez sur " Submit & proceed to the « EXPERT» tools ". Vous recevrez un courriel à l'adresse indiquée pour activer votre compte.

| E-Mail *                                 |        |
|------------------------------------------|--------|
|                                          |        |
| Choose a password *                      |        |
| Enter minimum 6 to maximal 30 characters | Ø      |
| Country *                                |        |
| Choose a Country                         | $\sim$ |
| four role *                              |        |
| Please select                            |        |

 Connectez-vous avec vos identifiants (nom d'utilisateur et mot de passe) et cliquez sur " To the « EXPERT» tools" pour ouvrir votre compte.

| Username *            |                             |  |  |  |  |
|-----------------------|-----------------------------|--|--|--|--|
|                       |                             |  |  |  |  |
| Password *            |                             |  |  |  |  |
|                       | ٥                           |  |  |  |  |
| Keep me signed in     |                             |  |  |  |  |
| To the «EXPERT» tools | Not a user? Register first! |  |  |  |  |
| Forgot your password? |                             |  |  |  |  |

5. Une fois connectée, sélectionnez l'un des outils disponibles sur la page comme indiqué cidessous.

| The EVCEL tools   | allow for detailed calculations.    | how are dedicated for EXPE         | PTS who are yory familiar with   | of EXCEL and specialized in    | agricultural                  |
|-------------------|-------------------------------------|------------------------------------|----------------------------------|--------------------------------|-------------------------------|
| THE EXCLE-10013 a | now for detailed calculations.      | They are dedicated for <u>EXPE</u> | KIS who are very familiar with   | or EXCEL and specialized in    | agricultural                  |
| extension. Please | e pe aware that à <u>RECENT VER</u> | SION OF EXCEL IS needed to         | open the tools. The section at t | ne bottom of the page list a f | ew « <u>nps &amp; Iricks»</u> |
| which you might   | find helpful.                       |                                    |                                  |                                |                               |
|                   |                                     |                                    |                                  |                                |                               |
|                   |                                     |                                    |                                  |                                |                               |
|                   |                                     |                                    |                                  |                                |                               |
|                   |                                     |                                    |                                  |                                |                               |
|                   |                                     |                                    |                                  |                                |                               |
| arm Analysis -    | Water -                             | Dump Cizing                        | Rayback A                        | Soil Tool ->                   | Installation 9                |
| arm Anaivsis 🤿    | vvaler 🤿                            | Pump sizing 🔿                      | Payback ->                       |                                | Installation &                |

6. Lorsque vous sélectionnez un outil (par exemple, Farm Analysis « Analyse de l'Exploitation Agricole »), vous verrez des informations détaillées sur cet outil ainsi qu'un bouton pour le télécharger. Répétez cette opération pour les autres outils si nécessaire.

| INVEST                                                                                                    |
|----------------------------------------------------------------------------------------------------|
| Farm Analysis                                                                                                    |
|                                                                                                    |
| _                                                                                                    |
| Assessment of on-farm Productivity and Profitability                                                                                                    |
| This tool allows for the assessment of on-farm productivity and profitability through its average annual agricultural production. The tool is useful for                                                                                                    |
| This tool allows a backling or a capacity of an important providency in optimized and a single and a digital data and the cost of a single and a single and a digital data and a single and a digital data and a single and a digital data and a single and a digital data and a single and a digital data and a single and a digital data and a single and a digital data and a single and a digital data and a single and a digital data and a digital data and a digital d |
| caubianing a baseline or assessing the impact or planned increasing on the interval of the anisotral caupiner, development practitioner, extension                                                                                                    |
| Unice) to apport a ram enterprise towards dentity uniceessary costs, determine best value agricultural advinces and concessy monetize unicert ran<br>logiste                                                                                                    |
| inputo.                                                                                                    |
| This tools provides an indicative assessment of farm profitability and should be complemented by deeper and more detailed assessments, market                                                                                                    |
| analysis, and other due diligence, before committing to large-scale investments.                                                                                                    |
|                                                                                                    |
| This tool comprises the following sheets:                                                                                                    |
| Equipment & Assets: Available devices or those which are planned to purchase in future                                                                                                    |
| Income: Add sales of seasonal crons (e.g. rice, maize), perennial crons (e.g. fruits), livestock and respective by products as well as additional income                                                                                                    |
| such as the sale of water or rental of equipment                                                                                                    |
| Financing: Calculates annual loan repayment based on credit information                                                                                                    |
| Costs: Add all fixed and variable costs & expenditures of the farm enterprise                                                                                                    |
| Income: Automatic calculation on gross profitability of the farm enterprise                                                                                                    |
|                                                                                                    |
| The tool also offers a «Quick-Check» for a first rough estimation on the profitability of a farm and a sheet in which «Crop and Livestock Prices» can be                                                                                                    |
| calculated.                                                                                                    |
|                                                                                                    |
| [Version 6.0, August 2024, available in English, French, Spanish, Arabic] – 1.1mb                                                                                                    |
|                                                                                                    |
|                                                                                                    |
| Download the Farm-Analysis foor                                                                                                    |
|                                                                                                    |